# ST-6500 Setup Guide for Windows

TOSHIBA TEC CORPORATION

# 1. Introduction

This setup guide describes the procedure and notes for installing the drivers on the ST-6500/ST-6500-C7.

The procedure outline to set up the OS for the ST-6500/ST-6500-C7 is described below. Some drivers supported by some OS will be automatically installed, when the OS is installed.

Procedure outline to set up the ST-6500/ST-6500-C7 on Windows

- 1) Setting up BIOS
- 2) Installing Windows
- 3) Installing the 810E2 chipset software
- 4) Installing the SM712 graphic driver (for the ST-6500-C7)
- 5) Installing the PnP touch panel driver
- 6) Changing the serial port setting

### 2. Setup on Windows 98/Windows 98SE

1) Setting up BIOS

By pressing the F2 key on the keyboard, when the machine starts up, the BIOS Setup Menu is selected. Select the following item for BIOS setup.

[Exit]-> Load Setup Defaults (Win98/Me)

2) Installing Windows

Install Windows 98 or Windows 98SE.

- 3) Installing the 810E2 Chipset Software
  - Installing the Intel Chipset Installation Utility

Execute Chipset¥Chipset¥Disk1¥Setup.exe contained in the driver kit, and install "Intel Chipset Installation Utility."

Installing the Intel 810/815 Chipset Family Graphics Driver

To enable the CRT display, this driver must be installed.

Execute Chipset¥Graphics¥Win9x¥Graphics¥Setup.exe contained in the driver kit, and install "Intel 810/815 Chipset Family Graphics Driver."

Installing the Intel<sup>®</sup> PRO/100 VE Network Connection Driver

Execute Chipset¥LAN¥100pdisk.exe contained in the driver kit, to extract the files onto the hard disk. Select [PCI Ethernet Controller] in the Device Manager and click on the "Properties" button.

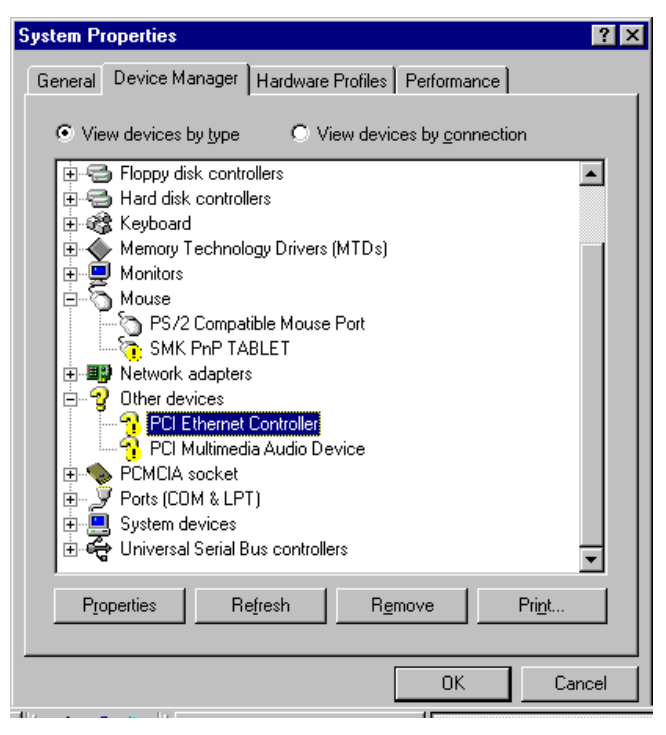

The following screen appears. Select "Reinstall Driver" to install the driver.

Select the folder to extract 100pdisk.exe to, as the folder containing the driver to be installed. Select "Intel<sup>®</sup> PRO/100 VE Network Connection" to install the driver.

| PCI Ethernet Controller Properties                                                        | ? ×                                                                                                    |
|-------------------------------------------------------------------------------------------|----------------------------------------------------------------------------------------------------|
| General Driver Resources                                                                  |                                                                                                    |
|                                                                                           |                                                                                                    |
| Berian hunoi — Other devises                                                              |                                                                                                    |
| Manufacturer: None specified.                                                             |                                                                                                    |
| Hardware version: 003                                                                     |                                                                                                    |
| Device status                                                                             | (Cada 20.) Ta                                                                                                    |
| reinstall the drivers for this device are not installed                                   | einstall Driver                                                                                                    |
|                                                                                           |                                                                                                    |
|                                                                                           |                                                                                                    |
| Re                                                                                        | install Driver                                                                                                    |
| Device usage                                                                              |                                                                                                    |
| Disable in this hardware profile                                                          |                                                                                                    |
| Exists in all hardware profiles                                                           |                                                                                                    |
|                                                                                           |                                                                                                    |
|                                                                                           | Cancel                                                                                                    |
|                                                                                           |                                                                                                    |
| alast Daviss                                                                              |                                                                                                    |
|                                                                                           | <u>~</u>                                                                                                    |
| HULL Network adapters: The following models ar                                            | re compatible with your hardware.                                                                                                    |
| Lick the one you want to set up, and then<br>the list click Show All Devices This list sh | click UK. If your model is not on                                                                                                    |
| installation disk.                                                                        | ono ony machao ioana on no                                                                                                    |
| Models:                                                                                   |                                                                                                    |
| Intel(B) PB0/100 VE Network Connection                                                    |                                                                                                    |
|                                                                                           |                                                                                                    |
|                                                                                           |                                                                                                    |
|                                                                                           |                                                                                                    |
|                                                                                           |                                                                                                    |
|                                                                                           |                                                                                                    |
| ,<br>G. Channasana abbla danisana                                                         | 1                                                                                                    |
| Show compatible devices                                                                   | <u>H</u> ave Disk                                                                                                    |
| Show all devices                                                                          | 52                                                                                                    |
|                                                                                           | · · · · · ·                                                                                                    |
|                                                                                           | OK Cancel                                                                                                    |
|                                                                                           | and a state of the state of the |

For detailed installation procedure, refer to Intel's documents and online help.

4) Installing the SM712 Graphic Driver

Select [Display] on the Control Panel and display the "Display Properties" screen. On this screen, select [Settings] – [Advanced] to display the "Standard PCI Graphics Adapter Properties" screen. Select [Adapter] – [Change] on this screen. Select "Display¥SM712¥Win98" in the driver kit to install "Silicon Motion LynxEM+."

5) Installing the CHIPS Graphic Driver

Select [Display] on the Control Panel and display the "Display Properties" screen. On this screen, select [Settings] – [Advanced] to display the "Standard PCI Graphics Adapter Properties" screen. Select [Adapter] – [Change] on this screen. Select "Display¥Chips¥Win98" in the driver kit to install "Chips And Technologies, Accelerator."

| Display Properties                                      |
|---------------------------------------------------------|
| Background Screen Saver Appearance Effects Web Settings |
|                                                         |
| Default Monitor on Standard PCI Graphics Adapter (VGA)  |
| Colors Screen area<br>16 Colors G40 by 480 pixels       |
| Extend my Windows desktop onto this monitor.            |
| OK Cancel Apply                                         |

| Standard PCI Graphics    | Adapter Properties       | ? ×                |
|--------------------------|--------------------------|--------------------|
| General Adapter Moni     | tor Performance Color Ma | anagement          |
|                          |                          |                    |
| Standard PCI 0           | araphics Adapter         | <u>Change</u>      |
| -Adapter / Driver inform | ation                    |                    |
| Manufacturer:            | (Standard display types) |                    |
| Software version:        | (Unknown)                |                    |
| Current files:           | vga.drv,*vdd,*vflatd     |                    |
|                          |                          |                    |
|                          |                          |                    |
|                          |                          |                    |
|                          |                          |                    |
|                          |                          |                    |
|                          |                          |                    |
|                          |                          |                    |
|                          |                          |                    |
|                          |                          |                    |
|                          |                          |                    |
|                          |                          |                    |
|                          | ок с                     | ancel <u>Apply</u> |

TOSHIBA TEC CORPORATION

6) Installing the PnP Touch Panel Driver

Select "SMK PnP TABLET" in the Device Manager, and click on the "Properties" button. On the "SMK PnP TABLET properties" screen, select [General] – [Reinstall Driver] to install the driver.

Select "Tablet¥PnPTablet¥Win9x" in the driver kit to install "SMK PnP Tablet Driver."

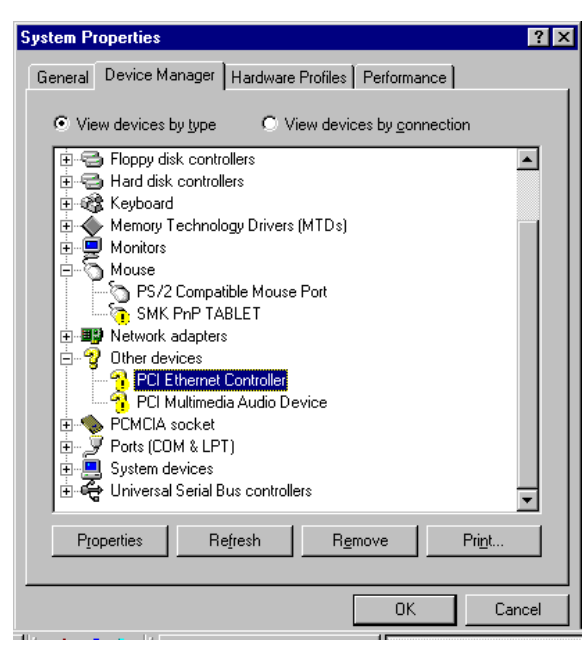

Reboot the machine. Select [Touch Panel] on the Control Panel to display the "Touch Panel Property" screen. On this screen, select [Calibration] – [Execute] to set up calibration.

| Touch Panel Property ? 🗙                                           |
|--------------------------------------------------------------------|
| Button Double Touch Sound Calibration                              |
| Executes position alignment of the touch panel and display device. |
|                                                                    |
|                                                                    |
|                                                                    |
|                                                                    |
|                                                                    |
|                                                                    |
| OK Cancel Apply                                                    |

#### **IMPORTANT:**

- \* Unless any of the PS/2 mouse, the serial mouse, or the USB mouse is used, the touch panel is not detected. When installing the driver, connect any of the mice and let the machine detect the touch panel.
- \* Do not check the "Beep when touched" checkbox on the Sound tab page. This function is not available on Windows 98. (Windows 98 cannot keep the sound constant.)
- 7) Changing the Serial Port Setting

IRQ for COM4 has been set incorrectly. Change the IRQ to "11." No additional operation for the SIO1 port is required, since it cannot be actually used due to hardware configuration.

8) Setting up the Dual Display

To enable the dual display, carry out this setup.

The ST-6500-C7 enables the dual display using the Dual Display functions supported by Windows.

Select [Display] on the Control Panel to display the "Display Properties" screen. On this screen, select [Settings] – [Display]. Select the on-board VGA (Intel810E2)-equipped display. Check the "Extend my Windows desktop onto this monitor" checkbox at the lower left, then click on the "Apply" button. The on-board VGA will be enabled. Select proper "Colors" and "Screen area".

| isplay Prope             | rties                     |                                     | ? ×               |
|--------------------------|---------------------------|-------------------------------------|-------------------|
| Background               | Screen Saver Appea        | irance Effects Web                  | Settings          |
| Drag the m               | onitor icons to match the | e physical arrangement of           | your monitors     |
| Display:<br>2. Mitsubisł | ni RD15M on Intel(R) 82   | 810E Graphics Controller            |                   |
| Colors<br>256 Color      | s                         | Screen area<br>Less<br>640 by 480 p | More              |
| F Bxtend r               | ny Windows desktop on     | to this monitor.                    | A <u>d</u> vanced |
|                          | 0                         | IK Cancel                           |                   |

## **IMPORTANT:**

\* Windows 98/98SE/2000/XP can use the Dual Display functions supported by the OS. However, Windows NT cannot use the Dual Display functions, since Windows NT does not support them.

#### **IMPORTANT:**

\* If the SM712 VGA board (SMI) has been inserted on the machine, when Windows 98 is installed, the on-board VGA (Intel810E2) cannot be used after Windows 98 has been installed. On the "Device Manager" tab of the "System Properties" screen, the on-board VGA (Intel810E2) is marked with "!", which indicates the device is disabled. (See the screen below.)

To solve this problem, remove the SM712 VGA board from the machine, then start up the PC. It will make the on-board VGA (Intel810E2) enabled.

| System Properties ? 🗙                                                                                             |
|----------------------------------------------------------------------------------------------------|
| General Device Manager Hardware Profiles Performance                                                              |
| View devices by type     View devices by connection                                                               |
| E Computer<br>E 2 CDROM<br>E E Disk drives                                                                        |
| <ul> <li>Display adapters</li> <li>Silicon Motion LynxEM+</li> <li>Standard PCI Graphics Adapter (VGA)</li> </ul> |
| <ul> <li>➡ ➡ Floppy disk controllers</li> <li>➡ ➡ Hard disk controllers</li> <li>➡ ➡ Keuboard</li> </ul>          |
|                                                                                                    |
| Ports (COM & LPT)     System devices                                                                              |
| 🗄 🚭 Universal Serial Bus controllers                                                                              |
| Properties Refresh Remove Print                                                                                   |
| OK Cancel                                                                                                    |

9) Cautions of dual-screen use by Windows98 and Windows98SE.

If a dual-screen is set up by Windows 98 and Windows 98SE, an error may occur. iln order to set up a dual-screen without generating an error, please set up the follows;

Settings tab of Display Properties Control Panel.

When screen is in the state of disable, as shown in a figure, it is displayed faintly.

A second screen can be enabled by clicking the second display of a figure.

| spidy i toportios                   | ?                                             |
|-------------------------------------|-----------------------------------------------|
| Background   Screen Saver   Appea   | arance Effects Web Settings                   |
|                                     |                                               |
| Drag the monitor icons to match the | e physical arrangement of your monitors       |
|                                     |                                               |
|                                     |                                               |
|                                     | 2                                             |
|                                     |                                               |
|                                     |                                               |
|                                     |                                               |
|                                     |                                               |
| Display:                            |                                               |
| 1. Default Monitor on Chips & Tech  | nnologies 65550 PCI 📃 💽                       |
|                                     |                                               |
| - Colors                            | Screen area                                   |
| Colors<br>High Color (16 bit)       | Screen area                                   |
| Colors<br>High Color (16 bit)       | Screen area<br>Less More                      |
| Colors<br>High Color (16 bit)       | Screen area<br>Less More<br>800 by 600 pixels |
| Colors<br>High Color (16 bit)       | Screen area<br>Less More<br>800 by 600 pixels |
| Colors<br>High Color (16 bit)       | Screen area<br>Less More<br>800 by 600 pixels |

And then the following message boxes are displayed, choose Yes.

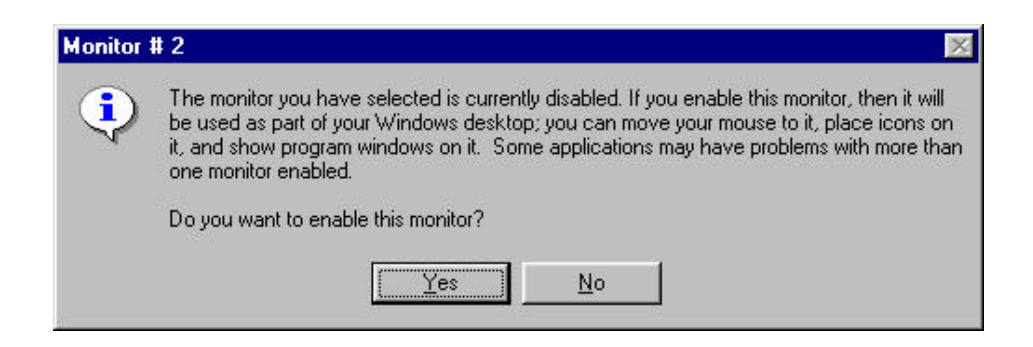

#### Apply button is clicked.

| The Distance State    |                                                                                                    |         |  |
|-----------------------|----------------------------------------------------------------------------------------------------|---------|--|
| A                     | - Decigonal Sciencificae   Assesses   Statil   Met.   Rolling                                                                                                    |         |  |
| <b>(2)</b>            | Онд Не замот сахото пися те дунски патренет ступе сонон.                                                                                                    |         |  |
| Transaction           | 1 2                                                                                                    |         |  |
| ee<br>Selection       | Inclusion of the Inclusion of the Inclus                                                                                                    |         |  |
| inite a               | Contract Mc0182941 on Intel® 53708 Stanfor Converse Stanform                                                                                                    |         |  |
| for the second        | Gif by 40 yields<br>Gif by 40 yields<br>Gif by 40 yi |         |  |
|                       | Dr. Canal                                                                                                    | _       |  |
| 1999 ( 12 <b>8</b> 3) |                                                                                                    | (1082M) |  |

Please perform PC re-starting or PC shutdown in the state having opened the control panel. Please do not click OK button or Cancel button of a display properties control panel. (If "OK" button or "Cancel" button are clicked, error may occur.)

## 3. Setup on Windows NT 4.0

1) Setting up BIOS

By pressing the F2 key on the keyboard when the machine starts up, the BIOS Setup Menu is selected. Select the following item for BIOS setup.

[Exit]-> Load Setup Defaults (DOS/WinNT/Other)

2) Installing Windows

Connect the PS/2 mouse and install Windows NT 4.0.

## **IMPORTANT:**

\* When Windows NT is installed without connecting the PS/2 mouse, the touch panel driver cannot be installed. Be sure to connect the PS/2 mouse before installing Windows NT.

3) Installing the Service Pack (SP)

Some drivers require a new version service pack. Install the required service pack.

- 4) Installing the 810E2 Chipset Software
  - Installing the Intel 810/815 Chipset Family Graphics Driver

To enable the CRT display, this driver must be installed.

Execute Chipset¥Graphics¥Win9x¥Graphics¥Setup.exe contained in the driver kit, and install "Intel 810/815 Chipset Family Graphics Driver."

Installing the Intel<sup>®</sup> PRO/100 VE Network Connection Driver

Execute Chipset¥LAN¥100pdisk.exe contained in the driver kit and extract the files onto the hard disk. Select [Network] on the Control Panel and execute "Network Setup Wizard."

| Network Setup Wizard |                                                                                                    |
|----------------------|----------------------------------------------------------------------------------------------------|
|                      | To have setup start searching for a Network Adapter, click Start<br>Search button.<br>Network <u>A</u> dapters: |
|                      | BackCancel                                                                                                    |

Click on the "Select from list" button, and select the extracted folder to install the driver.

| Network Setup Wizard |                                                                                                    |
|----------------------|----------------------------------------------------------------------------------------------------|
|                      | To have setup start searching for a Network Adapter, click Start<br>Search button.<br>Start Search<br>Network ≜dapters:<br>☑ 鄄 Intel(R) PRO Adapter<br>Select from list |
|                      | < <u>₿</u> ack <u>N</u> ext> Cancel                                                                                                    |

For the detailed installation procedure, refer to Intel's documents or online help.

# **IMPORTANT:**

| * | If a LAN-relat<br>service pack<br>displayed. T | ted component is installed and the machine is rebooted after the<br>is installed, the message indicating the service is not functioning is<br>he following event error is recorded in the event log.     |
|---|------------------------------------------------|----------------------------------------------------------------------------------------------------|
|   | Even ID:                                       | 7001                                                                                                    |
|   | Source:                                        | Service control manager                                                                                                    |
|   | Туре:                                          | Error                                                                                                    |
|   | Explanation:                                   | The Computer Browser service depends on the Server service<br>which failed to start because of the following error:<br>Not enough server storage is available to process this command.                   |
|   |                                                | Event Detail                                                                                                    |
|   |                                                | Deter 4/17/02 Event ID: 7001<br>Trice 229:09 PM Source: Service Control Managet                                                                                                    |
|   |                                                | Uner: NA4 Type: Enor<br>Cogyputer: ST60N Category: None                                                                                                    |
|   |                                                | Conception:     The Computer Browser service depends on the Server service which     Tailed to start because of the following error:     Not enough server storage is available to process this command: |
|   |                                                |                                                                                                    |
|   |                                                | The Bree F. Marce                                                                                                    |
|   |                                                |                                                                                                    |
|   |                                                | Close Devicus New Help                                                                                                    |
|   | To clear this e                                | error, install the service pack again.                                                                                                    |

5) Installing the SM712 Graphic Driver

To use the SM712 VGA board (SMI), install this driver.

Select [Display] on the Control Panel to display the "Display Properties" screen. On this screen, select [Settings] – [Display Type]. Select "Display¥SM712¥WinNT" in the driver kit, to install "Silicon Motion LynxEM+."

6) Installing the CHIPS Graphic Driver

Select [Display] on the Control Panel and display the "Display Properties" screen. On this screen, select [Settings] – [Advanced] to display the "Standard PCI Graphics Adapter Properties" screen. Select [Adapter] – [Change] on this screen. Select "Display¥Chips¥WinNT" in the driver kit to install "Chips And Technologies, Accelerator."

| Display Properties                                |
|---------------------------------------------------|
| Background Screen Saver Appearance Plus! Settings |
|                                                   |
| Color Palette Desktop Area                        |
| 16 Colors Less More                               |
| 640 by 480 pixels                                 |
| Font Size Refresh Frequency                       |
|                                                   |
| List All Modes Test Display Lype                  |
| OK Cancel Apply                                   |

| Display Type       |                             |                | ? ×            |
|--------------------|-----------------------------|----------------|----------------|
| Adapter Type       |                             |                | Cancel         |
| vga compatible d   | isplay adapter              | <u>C</u> hange | <u>D</u> etect |
| Driver Information |                             |                |                |
| Manufacturer:      | Microsoft Corporation       |                |                |
| Version Numbers:   | 4.00, 4.0.0                 |                |                |
| Current Files:     | vga.sys, vga.dll            |                |                |
| Adapter Informati  | on                          |                |                |
| Chip Type:         | <unavailable></unavailable> |                |                |
| DAC Type:          | <unavailable></unavailable> |                |                |
| Memory Size:       | <unavailable></unavailable> |                |                |
| Adapter String:    | <unavailable></unavailable> |                |                |
| Bios Information:  | <unavailable></unavailable> |                |                |
|                    |                             |                |                |

7) Installing the PnP Touch Panel Driver

Select [Mouse] on the Control Panel to display the "Mouse Properties" screen. Select [General] – [Change]. Select the "PnPTablet¥WinNT" fonder in the driver kit to install "SMK PnP Tablet Driver."

| Mouse Properties                   | ? ×            |
|------------------------------------|----------------|
| Buttons Pointers Motion General    |                |
| Ó                                  |                |
| Name:<br>Microsoft PS/2 Port Mouse | <u>C</u> hange |
|                                    |                |
|                                    |                |
|                                    |                |
|                                    |                |
|                                    |                |
|                                    |                |
| OK Cancel                          | Apply          |

After rebooting the machine, select [Start] - [Run] and run "tabcalNT.exe" to set up calibration.

8) Setting up the Dual Display

Since Windows NT does not support the Dual Display functions, the Dual Display functions cannot be used.

## 4. Setup on Windows 2000

1) Setting up BIOS

By pressing the F2 key on the keyboard, when the machine starts up, the BIOS Setup Menu is selected. Select the following item for BIOS setup.

[Exit]-> Load Setup Defaults (Win2000/XP)

2) Installing Windows

Install Windows 2000.

- 3) Installing the 810E2 Chipset Software and the PnP Touch Panel Driver
  - Installing the Intel Chipset Installation Utility

Execute Chipset¥Chipset¥Disk1¥Setup.exe contained in the driver kit and install "Intel Chipset Installation Utility."

The following message is displayed after the machine is rebooted. Install the touch panel driver.

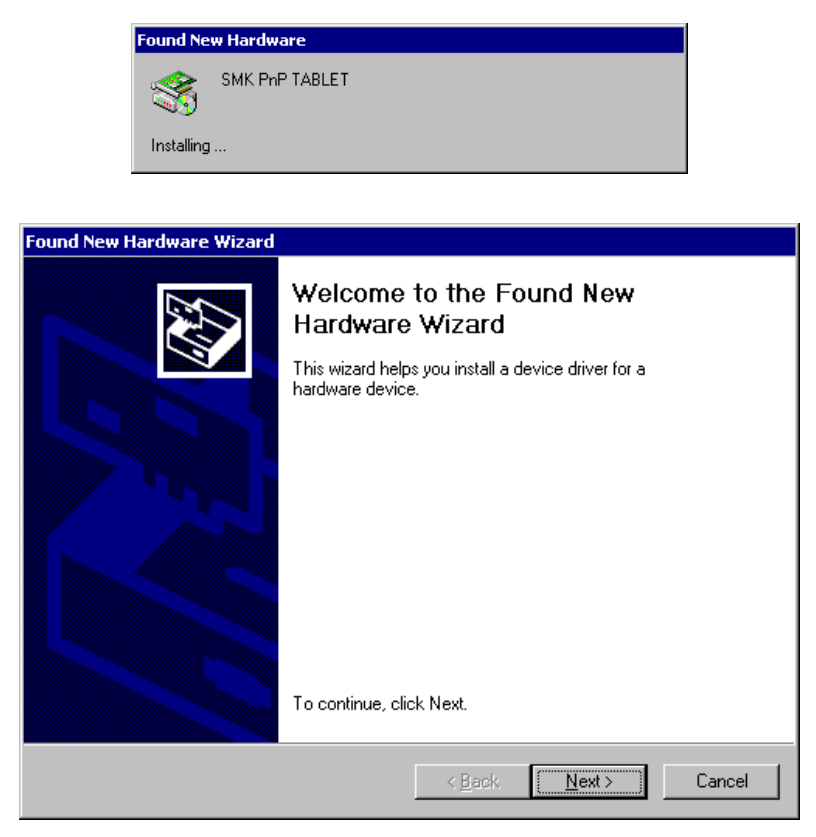

On the "Found New Hardware Wizard" screen, select "Search for suitable driver for my device" and click on [Next].

| Found New Hardware Wizard                                                                                                    |
|----------------------------------------------------------------------------------------------------|
| Install Hardware Device Drivers<br>A device driver is a software program that enables a hardware device to work with<br>an operating system.                                                    |
| This wizard will complete the installation for this device:                                                                                                    |
| SMK PhP TABLET                                                                                                    |
| A device driver is a software program that makes a hardware device work. Windows<br>needs driver files for your new device. To locate driver files and complete the<br>installation click Next. |
| What do you want the wizard to do?                                                                                                    |
| Search for a suitable driver for my device (recommended)                                                                                                    |
| Display a list of the known drivers for this device so that I can choose a specific driver                                                                                                    |
|                                                                                                    |
| < <u>B</u> ack <u>N</u> ext > Cancel                                                                                                    |

Then, select "Specify a location" and designate the "Tablet¥PnPTablet¥Win2K" folder in the driver kit to install the driver.

| Found New Hardware Wizard                                                                                                    |
|----------------------------------------------------------------------------------------------------|
| Locate Driver Files<br>Where do you want Windows to search for driver files?                                                                                                    |
| Search for driver files for the following hardware device:                                                                                                    |
|                                                                                                    |
| The wizard searches for suitable drivers in its driver database on your computer and in<br>any of the following optional search locations that you specify.<br>To start the search, click Next. If you are searching on a floppy disk or CD-ROM drive,<br>insert the floppy disk or CD before clicking Next. |
| Optional search locations:                                                                                                    |
| Floppy <u>d</u> isk drives                                                                                                    |
| CD-ROM drives                                                                                                    |
| Specify a location                                                                                                    |
| Microsoft Windows Update                                                                                                    |
| < <u>B</u> ack <u>N</u> ext > Cancel                                                                                                    |

Installing the Intel 810/815 Chipset Family Graphics

To enable the CRT display, install this driver.

Execute "Chipset¥Graphics¥Win2K\_XP¥Graphics¥Setup.exe" contained in the driver kit, and install the "Intel 810/815 Chipset Family Graphics Driver."

Reboot the machine. Select [Touch Panel] on the Control Panel to display the "Touch Panel Property" screen. On this screen, select [Calibration] – [Execute] to set up calibration.

#### **IMPORTANT:**

\* Unless any of the PS/2 mouse, the serial mouse or the USB mouse has been connected, the touch panel driver cannot be loaded properly, disabling the calibration setup. Connect any of the mice to let the machine recognize it.

4) Installing Other PCI Device Drivers

Execute "Chipset¥LAN¥100pdisk.exe" contained in the driver kit, and extract the files onto the hard disk.

The Windows 2000 Device Manager indicates that "Ethernet Controller" and "Video Controller" are not properly installed.

Open the properties screen for the device with the "?" mark and click on "Reinstall Driver." Install these controllers in the same manner as the PnP Tablet Driver.

Designate the following folders:

Ethernet Controller: Folder that 100pdisk.exe was extracted to

Video Controller: "Display¥SM712¥Win2K" in the driver kit

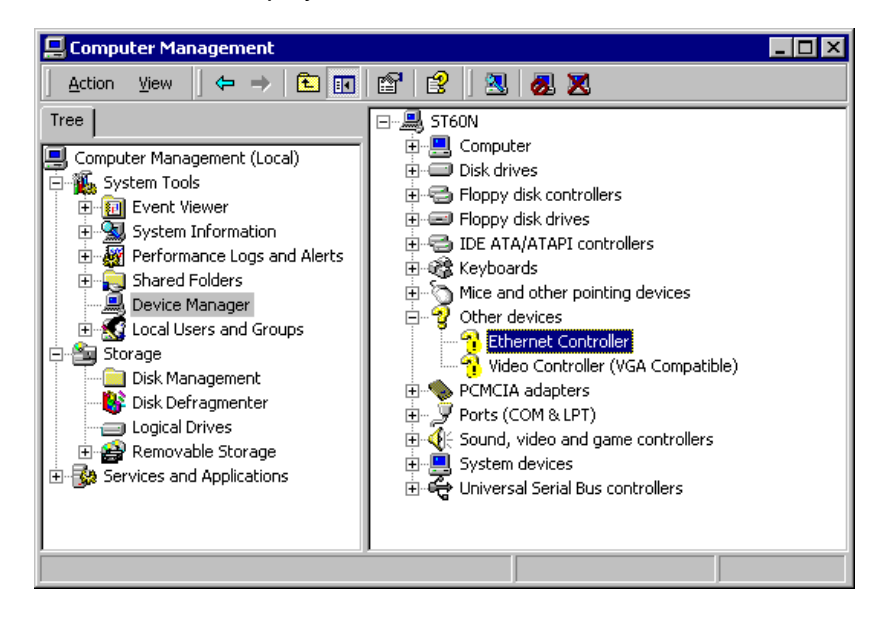

5) Changing the Serial Port Setting

On Windows 2000, COM4 is recognized as if there are two. Therefore, either of them must be changed from COM4 to COM5 (SIO1).

## **IMPORTANT:**

| * No a<br>used<br>there<br>port | dditional o<br>due to har<br>are two, e<br>addresses | beration for the SIO1 port is required, since it cannot be actually<br>dware configuration. However, since COM4 is recognized as if<br>ither of them must be changed from COM4 to COM5 (SIO1). The<br>and IRQs for COM4 and COM5 should be set as below: |
|---------------------------------|------------------------------------------------------|----------------------------------------------------------------------------------------------------|
| • CO                            | M4                                                   |                                                                                                    |
| Por                             | t address:                                           | 270-277                                                                                                    |
| IRQ                             |                                                      | IRQ11                                                                                                    |
| • CO                            | M5 (SIO1)                                            |                                                                                                    |
| Por                             | t address:                                           | 2E8-2EF                                                                                                    |
| IRQ                             |                                                      | IRQ15                                                                                                    |
|                                 |                                                      |                                                                                                    |

6) Updating the Driver

The driver kit contains drivers newer than those supported by Windows. Update the drivers, as required.

7) Setting up the Dual Display

Refer to 8) Setting up the Dual Display of Section 2. Setup on Windows 98/Windows 98SE.

# **IMPORTANT:**

\* On Windows 2000/XP, when the mouse pointer is moved on the screen of MPEG data on the CRT monitor in the dual display, another mouse pointer may appear on the TFT monitor.

To prevent this phenomenon from occurring, perform the following procedure: Display the "Display Properties" screen. Select [Settings] – [Advanced] – [Troubleshooting]. On the displayed screen, set the "Hardware acceleration" level to any level other than "FULL". This phenomenon will not occur.

| General       Adapter       Monitor       Troubleshooting       Color Management         Image: Settings control how Windows uses your graphics hardware? These settings control how Windows uses your graphics hardware. The can help you to troubleshoot display-related problems.         Hardware acceleration         Manually control the level of acceleration and performance supplied by your graphics hardware. Use the Display Troubleshooter to assist you making the change.         Hardware acceleration:       None         Image: Hardware acceleration:       None         Image: Hardware acceleration:       None | × <br>?  > |
|----------------------------------------------------------------------------------------------------|------------|
| Are you having problems with your graphics hardware? These settings control how Windows uses your graphics hardware. The can help you to troubleshoot display-related problems.<br>Hardware acceleration<br>Manually control the level of acceleration and performance supplied by your graphics hardware. Use the Display Troubleshooter to assist you making the change.<br>Hardware acceleration: None Full Full<br>Disable cursor and bitmap accelerations. Use this setting to correct problems with the mouse pointer, or to correct problems with corrupt images.                                                                                                    |            |
| Hardware acceleration<br>Manually control the level of acceleration and performance supplied by<br>your graphics hardware. Use the Display Troubleshooter to assist you<br>making the change.<br>Hardware acceleration: None Full<br>Disable cursor and bitmap accelerations. Use this setting to correct<br>problems with the mouse pointer, or to correct problems with corrupt<br>images.                                                                                                    | ey         |
| Manually control the level of acceleration and performance supplied by your graphics hardware. Use the Display Troubleshooter to assist you making the change.<br>Hardware acceleration: None Full Full<br>Disable cursor and bitmap accelerations. Use this setting to correct problems with the mouse pointer, or to correct problems with corrupt images.                                                                                                    | -          |
| Hardware acceleration: None Full<br>Disable cursor and bitmap accelerations. Use this setting to correct<br>problems with the mouse pointer, or to correct problems with corrupt<br>images.                                                                                                    | oy<br>in   |
| Disable cursor and bitmap accelerations. Use this setting to correct<br>problems with the mouse pointer, or to correct problems with corrupt<br>images.                                                                                                    |            |
|                                                                                                    |            |
|                                                                                                    |            |
|                                                                                                    |            |
|                                                                                                    |            |
|                                                                                                    |            |
|                                                                                                    |            |

#### **IMPORTANT:**

\* On Windows 2000, the on-board VGA (Intel810E2) is set as primary monitor. After Windows 2000 is installed, the on-board VGA is used for the screen display.

To perform the dual display, after installing the SM712 VGA board (SMI) driver, the TFT and the CRT monitors should be set as primary and secondary monitors, respectively.

To set the TFT monitor as primary monitor, select [Display] on the Control Panel to display the "Display Properties" screen. On this screen, select [Settings] – [Display]. Select "Silicon Motion LynxEM+." Check the "Use this device as the primary monitor" checkbox at the lower left, then click on the "Apply" button. The TFT monitor is set as primary monitor.

To use only the TFT monitor, set the TFT monitor as primary monitor, then disable the on-board VGA (Intel810E2).

| isplay Properties                                                               | ?                                                  |
|---------------------------------------------------------------------------------|----------------------------------------------------|
| Background Screen Saver Appear                                                  | ance Web Effects Settings                          |
| Drag the monitor icons to match the p                                           | hysical arrangement of your monitors.              |
| Display:<br>2. Default Monitor on Silicon Motion<br>Colors<br>256 Colors        | LynxEM+                                            |
|                                                                                 | 800 by 600 pixels                                  |
| Use this device as the primary mo<br>Extend my Windows desktop onto<br>Identify | nitor.<br>o this monitor.<br>Troubleshoot Advanced |
| 01                                                                              | Cancel Apply                                       |

## 5. Setup on Windows XP

1) Setting up BIOS

By pressing the F2 key on the keyboard when the machine starts up, the BIOS Setup Menu is selected. Select the following item for BIOS setup.

[Exit]-> Load Setup Defaults (Win2000/XP)

2) Installing Windows

Install Windows XP.

3) Installing the PnP Touch Panel Driver

The Windows XP Device Manager indicates that "SMK PnP Tablet" is not properly installed.

Open the properties screen and click on "Reinstall Driver" to install the PnP Tablet Driver.

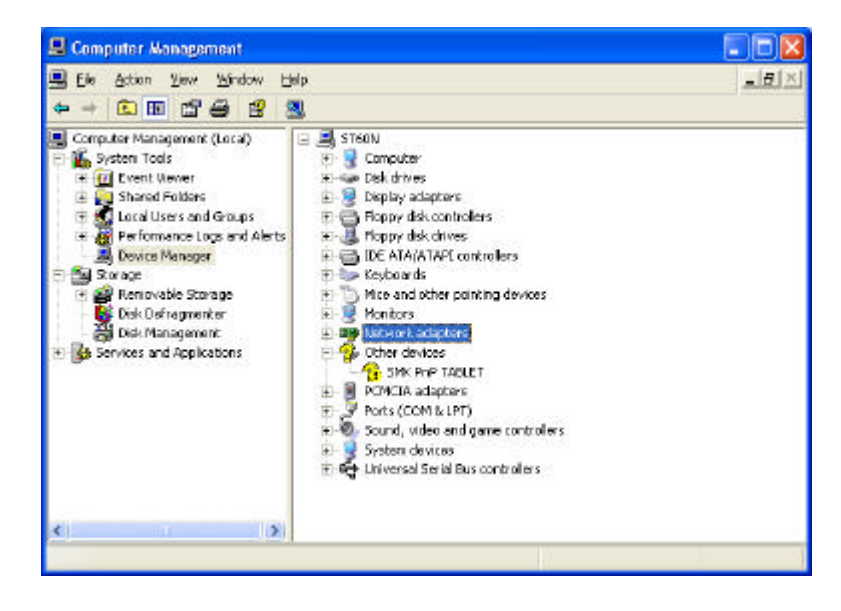

On the "Found New Hardware Wizard" screen, select "Install from list or specific location" and click on [Next].

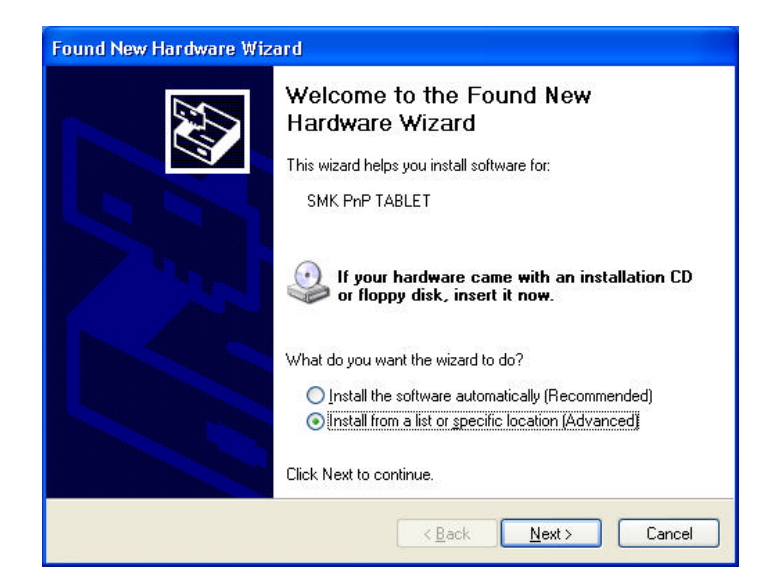

Select "Include this location in the search" and designate the "PnPTablet¥WIN2K" folder in the driver kit to install the driver.

| Found New Hardware Wizard                                                                                                    |
|----------------------------------------------------------------------------------------------------|
| Please choose your search and installation options.                                                                                                    |
| • Search for the best driver in these locations.                                                                                                    |
| Use the check boxes below to limit or expand the default search, which includes local<br>paths and removable media. The best driver found will be installed.   |
| Search removable media (floppy, CD-ROM)                                                                                                    |
| ✓ Include this location in the search:                                                                                                    |
| D:\DrvKit\TABLET\PnPTablet\WIN2K Sgowse                                                                                                    |
| O Don't search. I will choose the driver to install.                                                                                                    |
| Choose this option to select the device driver from a list. Windows does not guarantee that<br>the driver you choose will be the best match for your hardware. |
|                                                                                                    |
|                                                                                                    |

Reboot the machine. Select [Control Panel] – [Touch Panel] to display the "Touch Panel Property" screen. On this screen, select [Calibration] – [Execute] to set up calibration.

#### **IMPORTANT:**

\* Unless any of the PS/2 mouse, the serial mouse or the USB mouse has been connected, the touch panel driver cannot be loaded properly, disabling the calibration setup. Connect any of the mice to let the machine recognize it.

4) Installing Other PCI Device Drivers

Designate the following folder to install the driver: Video Controller: "Display¥SM712¥WinXP" in the driver kit

5) Changing the Serial Port Setting

On Windows XP, COM4 is recognized as if there are two. Therefore, either of them must be changed from COM4 to COM5 (SIO1).

#### **IMPORTANT:**

| * | No additional op<br>used due to har<br>there are two, ei<br>port addresses a | eration for the SIO1 port is required, since it cannot be actually<br>dware configuration. However, since COM4 is recognized as if<br>ther of them must be changed from COM4 to COM5 (SIO1). The<br>and IRQs for COM4 and COM5 should be set as be low: |
|---|------------------------------------------------------------------------------|----------------------------------------------------------------------------------------------------|
|   | • COM4                                                                       |                                                                                                    |
|   | Port address:                                                                | 270-277                                                                                                    |
|   | IRQ:                                                                         | IRQ11                                                                                                    |

• COM5 (SIO1) Port address: 2E8-2EF IRQ: IRQ15

6) Updating the Driver

The driver kit contains divers newer than those supported by Windows. Update the drivers as required.

7) Setting up the Dual Display

Refer to 8) Setting up the Dual Display of Section 2. Setup on Windows 98/Windows 98SE.

# **IMPORTANT:**

\* On Windows 2000/XP, when the mouse pointer is moved on the screen of MPEG data on the CRT monitor in the dual display, another mouse pointer may appear on the TFT monitor.

To prevent this phenomenon from occurring, perform the following procedure: Display the "Display Properties" screen. Select [Settings] – [Advanced] – [Troubleshooting]. On the displayed screen, set the "Hardware acceleration" level to any level other than "FULL". This phenomenon will not occur.

| olav Prop<br>Default M | erties<br>onitor an                        | d Silicon                               | Motion Ly                                     | אנש                           | + Properti                                    | 25                           | ?  X <br>?        |
|------------------------|--------------------------------------------|-----------------------------------------|-----------------------------------------------|-------------------------------|-----------------------------------------------|------------------------------|-------------------|
| General                | Adapter                                    | Monitor                                 | Troublesho                                    | oting                         | Color Mana                                    | gement                       |                   |
| Ę                      | Are you<br>settings (<br>can help          | having pro<br>control hov<br>you to tro | oblems with y<br>v Windows u<br>ubleshoot dis | our gra<br>ises yo<br>play-re | aphics hardv<br>our graphics<br>elated proble | vare? Thi<br>hardware<br>ms. | ese<br>. They     |
| Hard                   | ware accel                                 | eration                                 |                                               |                               |                                               |                              |                   |
| Ma<br>you<br>mak       | nually cont<br>r graphics l<br>ting the ch | trol the leve<br>hardware,<br>ange,     | el of accelera<br>Use the Disp                | ation a<br>Ilay Tri           | nd performar<br>oubleshooter                  | nce supp<br>to assist        | lied by<br>you in |
| Har                    | dware acc                                  | eleration:                              | None                                          |                               | . <u></u> [                                   | , ⊧<br>,                     | ull               |
| Disa<br>prot<br>imag   | able cursor<br>plems with 1<br>ges.        | and bitma<br>the mouse                  | p acceleratio<br>pointer, or to               | ns. Us<br>corre               | se this setting<br>ct problems                | ) to corre<br>with corre     | ct<br>upt         |
|                        |                                            |                                         |                                               |                               |                                               |                              |                   |
|                        |                                            |                                         |                                               |                               |                                               |                              |                   |
|                        |                                            |                                         |                                               |                               |                                               |                              |                   |
|                        |                                            |                                         |                                               |                               |                                               |                              |                   |
|                        |                                            |                                         |                                               |                               |                                               |                              |                   |
|                        |                                            |                                         |                                               | -                             |                                               | 1                            |                   |

Free Manuals Download Website <u>http://myh66.com</u> <u>http://usermanuals.us</u> <u>http://www.somanuals.com</u> <u>http://www.4manuals.cc</u> <u>http://www.4manuals.cc</u> <u>http://www.4manuals.cc</u> <u>http://www.4manuals.com</u> <u>http://www.404manual.com</u> <u>http://www.luxmanual.com</u> <u>http://aubethermostatmanual.com</u> Golf course search by state

http://golfingnear.com Email search by domain

http://emailbydomain.com Auto manuals search

http://auto.somanuals.com TV manuals search

http://tv.somanuals.com